# AICE Electronic Transcript Instructions

Before you begin, you will need the following information in order to complete this online transcript request:

- Your name, date of birth, and personal email address (Not your WBHS email)
- A picture of student's valid ID (e.g., passport, birth certificate, or state-issued driver's license, permit, or official ID)
- For each exam series: the series' month and year, center name or number (US690 West Boca Raton HS) and your individual candidate number
- Institution(s) (up to six per request) where you wish to send your grades

There is no fee for this online service

Go to https://gradetranscripts.cambridgeinternational.org

Select start at the bottom of the screen

### Personal Information:

- 1. Click "Create an account" and create an account using your personal email address
- 2. Type in your first name, last name, email address, create a password, confirm your password, select country you live in United States, agree to terms and continue.
- 3. Go to your personal email, open the verification email from Cambridge and click on the link
- 4. Enter your date of birth
- 5. Upload a PDF, JPEG, JPG, PNG, or Android image file of either your State-issued Driver's license, passport or birth certificate
- 6. Click continue

## Exam Details

- 1. Enter your exam series
  - a. Choose the month and year (Example June 2020)
  - b. Exam: AS & A Level or AICE Diploma
  - c. Exam Center type in US690 and click on WBHS when it displays the school name
  - d. Candidate number enter your individual candidate number
  - e. Click add another series and repeat the same information until you have entered all of your series
  - f. Once completed, click save and continue

#### Institutional Details

- 1. Select the college you will be attending
- 2. Click Review and submit

#### Review

1. Review all of your information

## <u>Submit</u>

- 1. Click Submit
- 2. Once you click submit, you will receive a confirmation number. Please take a picture so you have it just in case. You will also receive a confirmation email.